# БЫСТРОЕ СОЗДАНИЕ УГО, ПОСАДОЧНЫХ МЕСТ И 3D-МОДЕЛЕЙ КОМПОНЕНТОВ

в OrCAD Library Builder

УДК 621.3.049 ВАК 05.27.00 А. Панов<sup>1</sup>

Одна из ответственных и трудоемких операций, которую регулярно выполняют инженеры-конструкторы печатных плат, – создание библиотечных компонентов для схем и плат. Кроме того, часто требуется сформировать 3D-модель компонента для стыковки с механическими САПР. Встроенные средства САПР обычно не позволяют автоматизировать процесс создания и проверки компонентов. Поэтому компания Cadence предложила дополнение к САПР OrCAD/Allegro – программу Library Builder, которая позволяет автоматически извлекать информацию из описания компонента и на ее основе быстро генерировать схемный символ (УГО), посадочное место и 3D-модель в формате STEP. Такой подход повышает эффективность работы инженеров, минимизирует вероятность ошибок и неточностей, например при описании посадочного места или нумерации схемного символа.

сли на описание компонента, содержащего несколько сотен или даже тысяч выводов, можно потратить, как правило, от получаса до нескольких часов, то с помощью программы OrCAD Library Builder, которая предлагается как дополнение к редактору OrCAD, ту же работу можно выполнить буквально за несколько минут. Основной прием, позволяющий сэкономить время, особенно в случае компонентов с большим количеством выводов, – импорт таблицы выводов из PDF-файла описания компонента (datasheet). Library Builder успешно решает эту задачу с учетом того, что таблица выводов в PDFфайле может занимать несколько листов или содержать несколько значений в одной ячейке.

### АВТОМАТИЗИРОВАННОЕ СОЗДАНИЕ УГО

Рассмотрим процесс создания символа электронного компонента с помощью программы OrCAD Library Builder на примере российской 42-выводной микросхемы 1886BE5; описание ее выводов приведено в PDFфайле (рис.1). По умолчанию OrCAD Library Builder можно найти через меню "Пуск" (папка Cadence-Release 17.2-OrCAD Products – Library Builder).

Для начала нужно зайти в общие настройки Settings – Part Libraries (рис.2). На закладке Library Builder можно указать путь по умолчанию для создания новых проектов, а также папку с 3D-моделями в формате STEP (STEP Export Directory). Следует указывать те же папки, с которыми работает редактор печатных плат (параметр steppath в Setup – User Preferences редактора OrCAD/ Allegro PCB Editor).

<sup>&</sup>lt;sup>1</sup> OOO "ΠCБ COΦT", panov@pcbsoft.ru

| Номер<br>вывода корпуса | Контактная<br>площадка<br>кристалла | Обозначение<br>вывода | Тип<br>вывода | Назначение<br>выводов                                                                                                    |
|-------------------------|-------------------------------------|-----------------------|---------------|----------------------------------------------------------------------------------------------------|
| 42                      | 44                                  | OSC1                  | вход          | Вход для сигналов тактовой<br>синхронизации, от внешнего кварцевого<br>генератора или резонатора                              |
| 1                       | 1                                   | OSC2                  | выход         | Выход обратной связи для внешнего<br>кварцевого резонатора                                                                    |
| Порт А<br>ввода/в       | Е – пара<br>ывода                   | ллельный двунапра     | вленный порт  | Дополнительное назначение<br>выводов:                                                                                         |
| 3                       | 3                                   | PA0/INT               | вход          | Вывод порта А, разряд 0/<br>Вход внешнего прерывания. Только<br>входной контакт                                               |
| 4                       | 4                                   | PA1/T0CLK             | вход          | Вывод порта А, разряд 1/<br>Вход тактового сигнала для таймера 0 и<br>внешнего прерывания (TOCKIF). Только<br>входной контакт |
| 5                       | 5                                   | PA2/RX/DT             | вход/выход    | Вывод порта А, разряд 2/<br>Вход асинхронного приемника/<br>Вход (выход) линии данных в<br>синхронном режиме USART            |
| 6                       | 6                                   | PA3/TX/CK             | вход/выход    | Вывод порта А, разряд 3/<br>Выход асинхронного передатчика/<br>Вход (выход) тактовых импульсов е<br>синхронном режиме USART   |
| 7                       | 7                                   | PA4                   | вход/выход    | Вывод порта А, разряд 4                                                                                                    |
| 8                       | 8                                   | PA5                   | вход/выход    | Вывод порта А, разряд 5                                                                                                    |
| Порт С                  | – паралл                            | ельный двунаправл     | тенный порт   | Дополнительное назначение                                                                                                    |
| ввода/в                 | ывода со                            | вмещен с АЦП          |               | выводов:                                                                                                    |
| 11                      | 13                                  | PC0/ADC0/Vref+        | вход/выход    | Двунаправленный порт общего<br>назначения разряд 0/Аналоговый канал 0<br>АЦП/<br>Вход верхнего опорного напряжения АЦП        |
| 12                      | 14                                  | PC1/ADC1/Vref-        | вход/выход    | Двунаправленный порт общего<br>назначения разряд 1/Аналоговый канал 1<br>АЦП/<br>Вход нижнего опорного напряжения АЦП         |
| 15                      | 17                                  | PC2/ADC2              | вход/выход    | Двунаправленный порт общего<br>назначения разряд 2/Аналоговый канал 2<br>АЦП/                                                 |
| 16                      | 18                                  | PC3/ADC3              | вход/выход    | Двунаправленный порт общего<br>назначения разряд З/Аналоговый канал З<br>АЦП/                                                 |
| 17                      | 19                                  | PC4/ADC4              | вход/выход    | Двунаправленный порт общего<br>назначения разряд 4/Аналоговый канал 4<br>АЦП/                                                 |
| 18                      | 20                                  | PC5/ADC5              | вход/выход    | Двунаправленный порт общего<br>назначения разряд 5/Аналоговый канал 5<br>АПП/                                                 |

Рис.1. Описание микросхемы 1886BE5 в формате PDF

В строке STEP Part Browser прописывается путь к программе для просмотра 3D-моделей. На закладке **Symbol Exports** выбираются стиль для оформления символов, настройку которого рассмотрим ниже, и папка, куда по умолчанию предлагается сохранять экспортированные в схемный редактор OrCAD Capture символы. На закладке Layout Exports указываются пути к папкам с контактными площадками и посадочными местами,

| ł.              |                                     | S                                      | etup Form       |                |                 | ? <b></b> |
|-----------------|-------------------------------------|----------------------------------------|-----------------|----------------|-----------------|-----------|
| ibrary Builder  | Symbol Exports                      | Layout Exports                         | PCB Settings    | Table Headings | Directory Setup |           |
|                 | Projects Defai<br>D:\Programs\<br>B | ult Path<br>Cadence\SPBData\B<br>rowse | uilderProjects; |                |                 |           |
| STEP Part Bro   | wser                                |                                        |                 |                | В               | rowse     |
| Step Export Dir | ectory D:\Prog<br>Configur          | rams\Cadence\SPBD                      | oata\STEP       |                | Cor             | nfigure   |
|                 |                                     | Save                                   | Cancel          |                |                 |           |

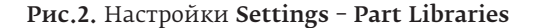

| Номер<br>вывода корпуса | Контактная<br>площадка<br>кристалла | Обозначение<br>вывода                | Тип<br>вывода      | Назначение<br>выводов                                                                         |
|-------------------------|-------------------------------------|--------------------------------------|--------------------|-----------------------------------------------------------------------------------------------|
| 19                      | 21                                  | PC6/ADC6                             | вход/выход         | Двунаправленный порт общего<br>назначения разряд 6/Аналоговый канал 6<br>АЦП/                 |
| 20                      | 22                                  | PC7/ADC7                             | вход/выход         | Двунаправленный порт общего<br>назначения разряд 7/Аналоговый канал<br>АЦП/                   |
| Порта І                 | D – парал<br>ывода со               | лельный двунапра<br>вмешен с Timer12 | вленный порт       | Дополнительное назначение выводов:                                                            |
| 23                      | 25                                  | PD0/CAP1                             | вход/выход         | Двунаправленный порт общего<br>назначения, разряд 0/Вход схемь                                |
| 24                      | 26                                  | PD1/CAP2                             | вход/выход         | захвата 1<br>Двунаправленный порт общего<br>назначения, разряд 1/Вход схемь<br>захвата 2      |
| 25                      | 27                                  | PD2/PWM1                             | вход/выход         | Двунаправленный порт общего<br>назначения, разряд 2/Выход схемы ШИМ<br>1                      |
| 26                      | 28                                  | PD3/PWM2                             | вход/выход         | Двунаправленный порт общего<br>назначения, разряд 3/Выход схемы ШИМ<br>2                      |
| 27                      | 29                                  | PD4/T1CLK                            | вход/выход         | Двунаправленный порт общего<br>назначения, разряд 4/<br>Вход внешней тактовой частоты Timer 1 |
| 28                      | 30                                  | PD5/T2CLK                            | вход/выход         | Двунаправленный порт общег<br>назначения, разряд 5/<br>Вход внешней тактовой частоты Timer 2  |
| 29                      | 31                                  | PD6                                  | вход/выход         | Двунаправленный порт общего<br>назначения, разряд 6                                           |
| 30                      | 32                                  | PD7                                  | вход/выход         | Двунаправленный порт общего<br>назначения разряд 7                                            |
| Порта І                 | Е – парал                           | лельный двунапра                     | вленный порт       | Дополнительное назначение                                                                     |
| 33                      | 35                                  | PE0                                  | вход/выход         | Двунаправленный порт общего                                                                   |
| 34                      | 36                                  | PE1                                  | вход/выход         | Авунаправленный порт общего<br>назначения, разряд 1                                           |
| 35                      | 37                                  | PE2                                  | вход/выход         | Двунаправленный порт общег<br>назначения, разряд 2                                            |
| 36                      | 38                                  | PE3                                  | вход/выход         | Двунаправленный порт общего<br>назначения, разряд 3                                           |
| Интерф                  | ейс CAN                             | CAN TY                               | PL WOR             |                                                                                               |
| 39                      | 42                                  | CAN_TA                               | выход              | Вход контроллера интерфейса САN                                                               |
| Питани                  | е и упра                            | вление                               |                    |                                                                                               |
| 9, 22,<br>32, 41        | 9, 24,<br>34, 43                    | Ucc                                  | напряжение питания | Питание ядра микроконтроллера<br>кристалла                                                    |
| 14                      | 16                                  | AU <sub>cc</sub>                     | напряжение питания | Питание АЦП микроконтроллера<br>кристалла                                                     |
| 2, 10,<br>21, 31        | 2, 10,<br>23, 33                    | GND                                  | общий              | Общий                                                                                         |
| 13                      | 15                                  | AGND                                 | общий              | Общий АЦП                                                                                     |
| Номер<br>вывода корпуса | Контактная<br>площадка<br>кристалла | Обозначение<br>вывода                | Тип<br>вывода      | Назначение<br>выводов                                                                         |
| 38                      | 40                                  | TEST                                 | вход               | Вывод, используемый при тестирования микросхемы                                               |
| 37                      | 39                                  | nMCLR                                | вход               | Вход внешнего сброса кристалла                                                                |

которые использует PCB Editor, и к папке для их извлечения в САПР (параметры padpath и psmpath в User **Preferences** редактора PCB).

11, 12

Вход внешнего сбро

Не используются

Это основные настройки, которые следует выполнить в данном меню. Сохраняем их с помощью кнопки Save.

Приступаем к созданию символа с помощью команды File-New-Symbol from PDF. В открывшемся окне (рис.3) нужно указать название нового компонента, располо-

| 9. |                  | Create New Project                          | ? ×    |          |
|----|------------------|---------------------------------------------|--------|----------|
|    | Part Name        | 1886BE5                                     |        | Рис.3.   |
|    | Project Location |                                             |        | Окно     |
|    | C:\Users\Bam Ma  | acDuck\Desktop\SymbolFromPDF\1886BE5 v      | Browse | ORITO    |
|    |                  |                                             |        | создания |
|    | Select PDF File  | n MacDuck\Desktop\SymbolFromPDF\1886BE5.pdf | Browse | нового   |
|    | Use Symbol C     | reation Assistant to create symbol          |        |          |
|    |                  | OK                                          | Cancel | символа  |
|    |                  | UN                                          |        | УГО      |

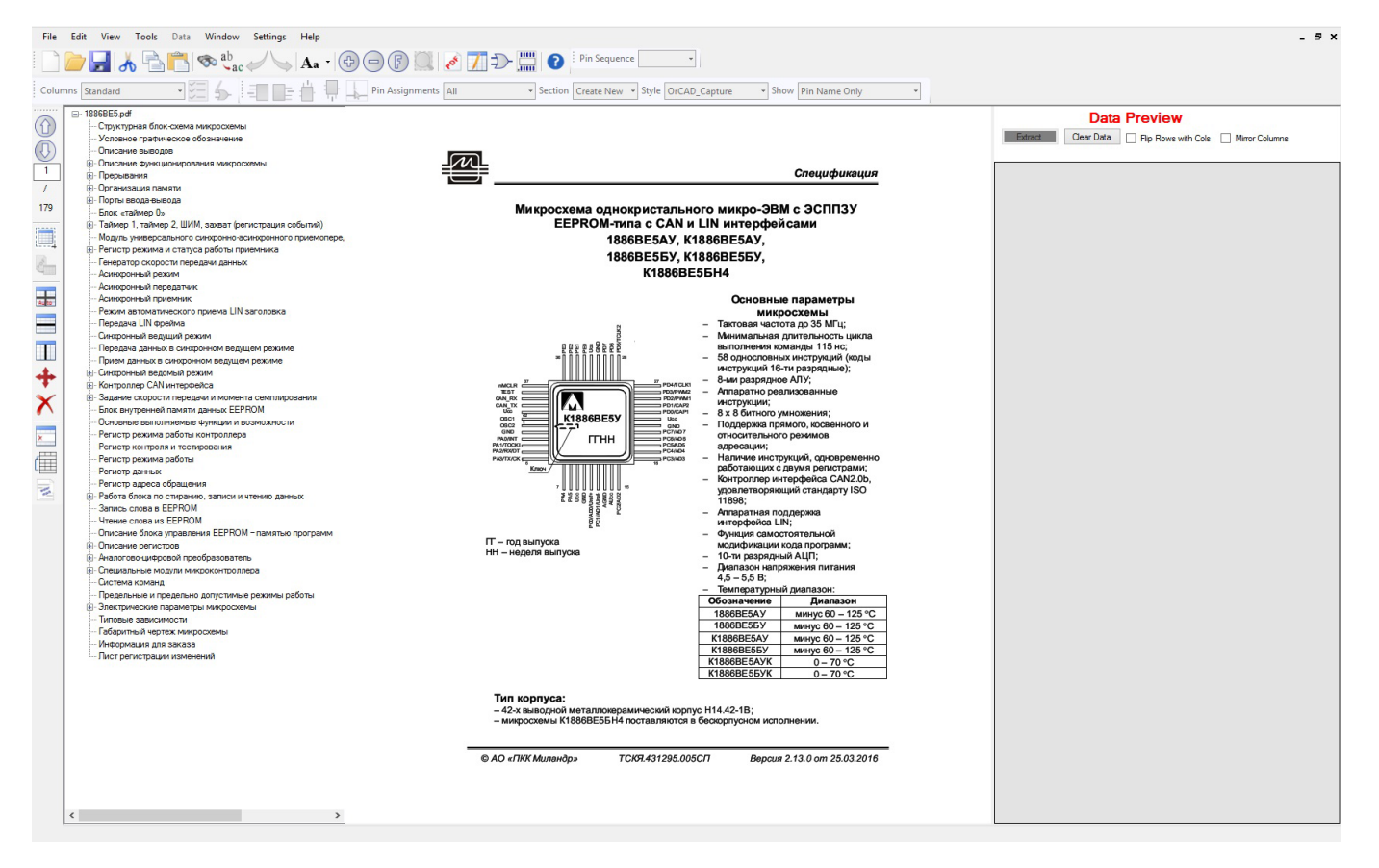

Рис.4. Рабочее окно Library Builder с отображением PDF-файла описания компонента (datasheet)

жение создаваемых файлов и выбрать PDF-файл, который будет загружен в программу. Также можно включить мастер-помощник создания компонентов, отметив пункт Use Symbol Creation Assistant to create symbol.

После нажатия на **OK** будет создан проект компонента и в окне программы откроется выбранный PDF-документ (рис.4). Для переключения между PDFдокументом, таблицей выводов (**ScratchPad**), изображением символа и посадочного места компонента используются кнопки из стандартной панели, расположенной сверху (рис.5). (Если по какой-то причине вы их не видите, проверьте наличие панели через **View-Toolbars-Standard**.)

Найдем в PDF-файле таблицу выводов и выберем команду Select Area из панели PDFExtraction (рис.6).

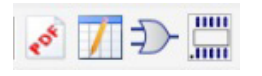

**Рис.5.** Кнопки для переключения между PDF-файлом, таблицей выводов, УГО и посадочным местом

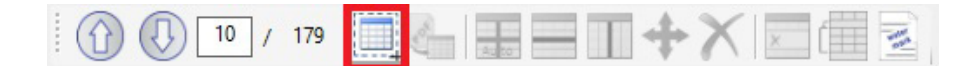

### Рис.6. Панель работы с PDF-файлом PDFExtraction

(На этом рисунке она представлена в горизонтальном варианте для удобства отображения, а на рисунке 4 расположена вертикально вдоль левого края.)

Нам предложат выбрать формат данных, которые мы собираемся извлечь из документа (рис.7). Первый вариант предполагает таблицу выводов, при этом данные из PDF-файла переносятся автоматически, второй и третий – различные виды диаграмм для BGAкомпонентов, четвертый – позволит указать количество

| 2               | Select Ar                                 | ea ?    | × |
|-----------------|-------------------------------------------|---------|---|
| ● Table /       | Pin Out Diagram                           |         |   |
| O BGA Ma        | ap 🔲                                      |         |   |
| O BGA Se        | ection Map                                |         |   |
| Total N<br>(Inc | umber of Rows<br>Iuding all BGA Sections) | Columns |   |
| O Define I      | Boundary                                  |         |   |
|                 | OK                                        | Cancel  |   |

**Рис.7.** Выбор формата данных (типа таблицы выводов) в PDF-файле

### www.electronics.ru

|         | Data       | a Preview           |                |  |
|---------|------------|---------------------|----------------|--|
| Extract | Clear Data | Flip Rows with Cols | Mirror Columns |  |
|         |            |                     |                |  |

| 108 212/40 .78 :010 | 2-00.0-00 :,2104.0e | 127-003-03 2102240   | 0: 2102/40 | 07-003-03 21027472      |
|---------------------|---------------------|----------------------|------------|-------------------------|
| 42                  | 44                  | OSC1                 | 2E>4       | -E>4 4;0 A83=0;>2 B0:B> |
| 1                   | 1                   | OSC2                 | 2KE>4      | -KE>4 >1@0B=>9 A2078    |
| >@B A 22>40/2K2>40  | 1.                  | ?0@0;;5;L=K9 42C=0?@ | ?>@B       | ~>?>;=8B5;L=>5 =07=0G   |
|                     | 3                   | PA0/INT              | 2E>4       | -K2>4 ?>@B0 -, @07@0    |
| 4                   | 4                   | PA1/TOCLK            | 2E>4       | -K2>4 ?>@B0 -, @07@0    |
| 5                   | 5                   | PA2/RX/DT            | 2E>4/2KE>4 | -K2>4 ?>@B0 -, @07@0    |
| 6                   | 6                   | PA3/TX/CK            | 2E>4/2KE>4 | -K2>4 ?>@B0 -, @07@0    |
| 7                   | 7                   | PA4                  | 2E>4/2KE>4 | -K2>4 ?>@B0 -, @07@0    |
| 8                   | 8                   | PA5                  | 2E>4/2KE>4 | -K2>4 ?>@B0 -, @07@0    |
| >@B C 22>40/2K2>40  | •                   | ?0@0;;5;L=K9 42C=0?@ | ?>@B       | ~>?>;=8B5;L=>5 =07=0G   |
| 11                  | 13                  | PC0/ADC0/Vref+       | 2E>4/2KE>4 | ~2C=0?@02;5==K9 ?>@     |
| 12                  | 14                  | PC1/ADC1/Vref-       | 2E>4/2KE>4 | ~2C=0?@02;5==K9 ?>@     |
| 15                  | 17                  | PC2/ADC2             | 2E>4/2KE>4 | ~2C=0?@02;5==K9 ?>@     |
| 16                  | 18                  | PC3/ADC3             | 2E>4/2KE>4 | ~2C=0?@02;5==K9 ?>@     |
| 17                  | 19                  | PC4/ADC4             | 2E>4/2KE>4 | ~2C=0?@02;5==K9 ?>@     |
| 18                  | 20                  | PC5/ADC5             | 2E>4/2KE>4 | ~2C=0?@02;5==K9 ?>@     |

## **Рис.8.** Окно **Data Preview** с предварительной таблицей выводов

столбцов и строк в новой таблице. Нам подходит первый вариант, выбираем и обводим курсором первую часть таблицы в PDF-файле. Извлеченные данные появятся в окне **Data Preview** справа (рис.8). При необходимости можно поменять местами строки со столбцами или переставить столбцы в обратной последовательности, отмечая пункты **Flip Rows with Cols** или **Mirror Columns** (см. рис.8).

Следует отметить, что программа не поддерживает русские символы, но корректную нумерацию и обозначения на английском языке можно ввести на следующем шаге, удалив лишнюю информацию. Убедившись, что данные на странице выделены верно, нажимаем кнопку **Extract**, после этого сведения о выводах будут переданы в общую таблицу **ScratchPad**. Извлеченную информа-

| -Select- | -Select- | -Select-                     | -Select-    | -Select-                             |
|----------|----------|------------------------------|-------------|--------------------------------------|
| ><5@     | →>=B0:B  | 1>7=0G5=85 2K2>40            | 8? 2K2>40   | 07=0G5=85 2K2>4>2                    |
| 42       | 44       | OSC1                         | 2E>4        | -E>4 4;0 A83=0;>2 B0:B>2>9 A8=E@>=87 |
| 1        | 1        | OSC2                         | 2KE>4       | -KE>4 >1@0B=>9 A2O78 4;O 2=5H=53> :  |
| >@B      | 1.       | ?0@0;;5;L=K9 42C=0?@02;5==K9 | ?>@B        | ~>?>;=8B5;L=>5 =07=0G5=85 2K2>4>2:   |
| 3        | 3        | PA0/INT                      | 2E>4        | -K2>4 ?>@B0 -, @07@O4 0/ -E>4 2=5H=  |
| 4        | 4        | PA1/TOCLK                    | 2E>4        | -K2>4 ?>@80 -, @07@04 1/ -E>4 80:B>2 |
| 5        | 5        | PA2/RX/DT                    | 2E>4/2KE>4  | -K2>4 ?>@80 -, @07@04 2/ -E>4 0A8=E  |
| 6        | 6        | PA3/TX/CK                    | 2E>4/2KE>4  | -K2>4 ?>@B0 -, @07@O4 3/ -KE>4 0A8=  |
| 7        | 7        | PA4                          | 2E>4/2KE>4  | -K2>4 ?>@B0 -, @07@O4 4              |
| 8        | 8        | PA5                          | 2E>4/2KE>4  | -K2>4 ?>@B0 -, @07@O4 5              |
| >@B      | 4        | ?0@0;;5;L=K9 42C=0?@02;5==K  | ?>@B        | ~>?>;=8B5;L=>5 =07=0G5=85 2K2>4>2:   |
| 11       | 13       | PC0/ADC0/Vref+               | 2E>4/2KE>4  | ~2C=0?@02;5==K9 ?>@B >1153> =07=0G   |
| 12       | 14       | PC1/ADC1/Vref-               | 2E>4/2KE>4  | ~2C=0?@02;5==K9 ?>@B >1I53> =07=0G   |
| 15       | 17       | PC2/ADC2                     | 2E>4/2KE>4  | ~2C=0?@02;5==K9 ?>@B >1I53> =07=0G   |
| 16       | 18       | PC3/ADC3                     | 2E>4/2KE>4  | ~2C=0?@02;5==K9 ?>@B >1153> =07=0G   |
| 17       | 19       | PC4/ADC4                     | 2E>4/2KE>4  | ~2C=0?@02;5==K9 ?>@B >1I53> =07=0G   |
| 18       | 20       | PC5/ADC5                     | 2E>4/2KE>4  | ~2C=0?@02;5==K9 ?>@B >1I53> =07=0G   |
| ><5@     | →>=B0:B  | 1>7=0G5=85 2K2>40            | 8? 2K2>40   | 07=0G5=85 2K2>4>2                    |
| 19       | 21       | PC6/ADC6                     | 2E>4/2KE>4  | ~2C=0?@02;5==K9 ?>@B >1153> =07=0G   |
| 20       | 22       | PC7/ADC7                     | 2E>4/2KE>4  | ~2C=0?@02;5==K9 ?>@B >1I53> =07=0G   |
| >@B0     | D -      | ?0@0;;5;L=K9 42C=0?@02;5==K  | ?>@B        | ~>?>;=8B5;L=>5 =07=0G5=85 2K2>4>2:   |
| 23       | 25       | PD0/CAP1                     | 2E>4/2KE>4  | ~2C=0?@02;5==K9 ?>@B >1153> =07=0G   |
| 24       | 26       | PD1/CAP2                     | 2E>4/2KE>4  | ~2C=0?@02;5==K9 ?>@B >1153> =07=0G   |
| 25       | 27       | PD2/PWM1                     | 2E>4/2KE>4  | ~2C=0?@02;5==K9 ?>@B >1153> =07=0G   |
| 20       | 20       | 000/04/40                    | OF AVOIDS A | ~20 030005 K0 3 00 1153 07 00        |

Рис.9. Полная таблица выводов в ScratchPad

|    | 1 | P |  |
|----|---|---|--|
| 40 | 1 | V |  |

Рис.10. Кнопка перехода к таблице ScratchPad

цию можно редактировать в окне предварительного просмотра **Data Preview** с помощью команд из панели **PDFExtraction**. Например, можно добавлять, удалять и перемещать строки или столбцы, но проще выполнять эту работу в **ScratchPad**. Повторив выделение и извлечение данных для частей таблицы с различных листов PDFфайла, получим полную таблицу выводов в **ScratchPad** (рис.9). Переход к **ScratchPad** выполняется путем нажатия соответствующей кнопки (рис.10).

В PDF-файле можно выделять не все, а только несколько столбцов из таблицы (например, все столбцы, кроме "Назначение выводов"). В нашем же случае были загружены все столбцы, теперь нужно удалить строки и столбцы, информация в которых не используется при создании символа либо отображается некорректно. Для этого можно выделить нужную ячейку и в меню, вызываемом щелчком правой кнопки мыши (ПКМ), выбрать пункты **Delete Row(s)** или **Delete Column**. Если необходимо сохранить информацию о направлении сигналов вывода, можно использовать команду глобальной автозамены **Edit – Find/Replace** и поменять выражение **E>4/2KE>4**, соответствующее обозначению вход/выход (из-за некорректной конвертации с рус-

| Number        | Pin Name       | Direction |  |
|---------------|----------------|-----------|--|
| 42            | OSC1           | 1         |  |
| 1             | OSC2           | 0         |  |
| 3 PA0/INT     |                | 1         |  |
| 4             | PA1/TOCLK      | 1         |  |
| 5             | PA2/RX/DT      | Bidir     |  |
| 6             | PA3/TX/CK      | Bidir     |  |
| 7             | PA4            | Bidir     |  |
| 8             | PA5            | Bidir     |  |
| 11            | PC0/ADC0/Vref+ | Bidir     |  |
| 12            | PC1/ADC1/Vref- | Bidir     |  |
| 15            | PC2/ADC2       | Bidir     |  |
| 16            | PC3/ADC3       | Bidir     |  |
| 17            | PC4/ADC4       | Bidir     |  |
| 18            | PC5/ADC5       | Bidir     |  |
| 19            | PC6/ADC6       | Bidir     |  |
| 20            | PC7/ADC7       | Bidir     |  |
| 23            | PD0/CAP1       | Bidir     |  |
| 24            | PD1/CAP2       | Bidir     |  |
| 25            | PD2/PWM1       | Bidir     |  |
| 26            | PD3/PWM2       | Bidir     |  |
| 27            | PD4/T1CLK      | Bidir     |  |
| 28            | PD5/T2CLK      | Bidir     |  |
| 29            | PD6            | Bidir     |  |
| 30            | PD7            | Bidir     |  |
| 33            | PE0            | Bidir     |  |
| 34            | PE1            | Bidir     |  |
| 35            | PE2            | Bidir     |  |
| 36            | PE3            | Bidir     |  |
| 40            | CAN_TX         | 0         |  |
| 39            | CAN_RX         | 1         |  |
| 9, 22, 32, 41 | UCC            |           |  |
| 14            | AUCC           |           |  |
| 2, 10, 21, 31 | GND            |           |  |
| 13            | AGND           |           |  |
| 38            | TEST           | 1         |  |
| 37            | nCLR           | 1         |  |

Рис.11. Подготовленная таблица выводов ского языка), на **Bidir**, что означает двунаправленные выводы в программе Cadence OrCAD Capture. Точно так же можно поступить с остальными выводами, используя обозначения Input, Output, NC, Ground, **Analog**. Не обязательно делать это на данном этапе – на следующем шаге Library Builder поможет заполнить все верно. Сейчас же укажем из выпадающих списков в заголовках столбцов их название, поменяем нечитаемые значения на понятные нам (I – Input, O – Output) и подготовим предварительную таблицу выводов (рис.11).

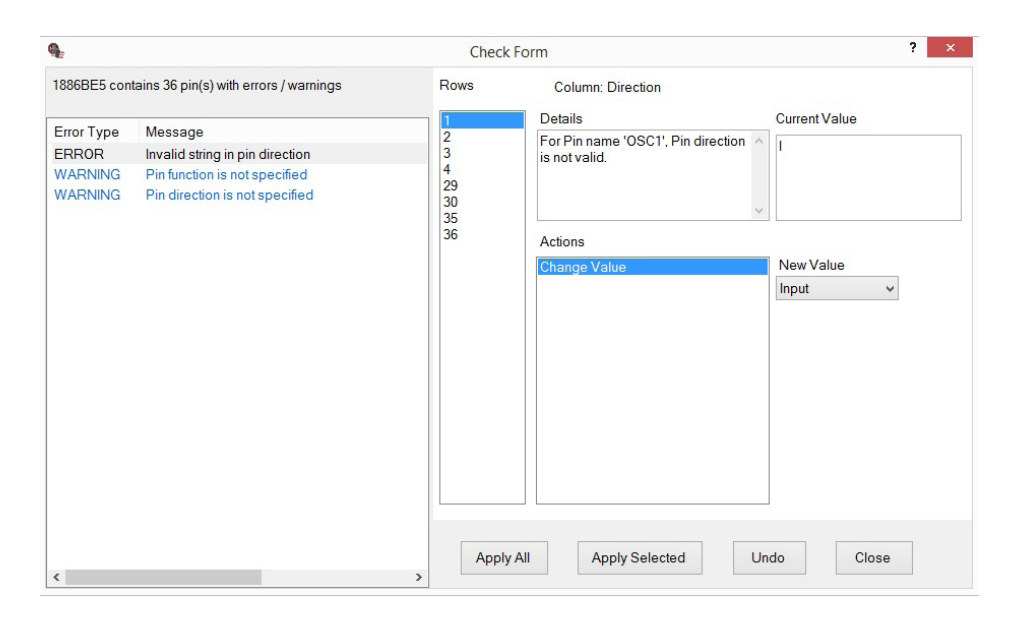

Рис.12. Окно контроля и исправления ошибок в таблице выводов

Теперь передадим эту информацию непосредственно в сим-

вол компонента командой **Copy Data to Symbol View** из меню **Data**. Если все сделано верно, сразу же запустится проверка на ошибки, и мы увидим окно для их исправления (рис.12).

Начиная со списка слева, где указана ошибка о том, что направление вывода указано неверно, видны информация о строках с ошибками, подробное объяснение, текущее значение параметра и предложенный вариант решения. Можно поменять значение (действие Change Value) на выбранное значение из списка. Меняем I на принятое в программе Input, нажимая Apply Select. Потом меняем O на Output, для цепей земли указываем значение Ground, для питания – Power. Аналогичным

|   |    | Number | Pin Name | Direction | Function | Pin<br>Group |
|---|----|--------|----------|-----------|----------|--------------|
| Þ | 1  | 1      |          | Output    |          |              |
|   | 2  | 2      | GND_1    | Ground    |          |              |
|   | 3  | 3      | PA0/INT  | Input     |          |              |
|   | 4  | 4      | PA1/TOC  | Input     |          |              |
|   | 5  | 5      | PA2/RX/  | Bidir     |          |              |
|   | 6  | 6      | PA3/TX/  | Bidir     |          |              |
|   | 7  | 7      | PA4      | Bidir     |          |              |
|   | 8  | 8      | PA5      | Bidir     |          |              |
|   | 9  | 9      | UCC_1    | UNSPEC    |          |              |
|   | 10 | 10     | GND_2    | Ground    |          |              |
|   | 11 | 11     | PC0/ADC  | Bidir     |          |              |
|   | 12 | 12     | PC1/ADC  | Bidir     |          |              |
|   | 13 | 13     | AGND     | Ground    |          |              |
|   | 14 | 14     | AUCC     | UNSPEC    |          |              |
|   | 15 | 15     | PC2/ADC2 | Bidir     |          |              |
|   | 16 | 16     | PC3/ADC3 | Bidir     |          |              |
|   | 17 | 17     | PC4/ADC4 | Bidir     |          |              |
|   | 18 | 18     | PC5/ADC5 | Bidir     |          |              |
|   | 19 | 19     | PC6/ADC6 | Bidir     |          |              |
|   | 20 | 20     | PC7/ADC7 | Bidir     |          |              |
|   | 21 | 21     | GND_3    | Ground    |          |              |
|   | 22 | 22     | UCC_2    | UNSPEC    |          |              |
|   | 23 | 23     | PD0/CAP1 | Bidir     |          |              |
|   | 24 | 24     | PD1/CAP2 | Bidir     |          |              |
|   | 25 | 25     | PD2/PW   | Bidir     |          |              |
|   | 26 | 26     | PD3/PW   | Bidir     |          |              |
|   |    |        |          |           |          |              |

**Рис.13.** Исправленный и верифицированный список выводов

образом исправляем предупреждения об отсутствии направления сигнала у выводов и обозначения их функционального назначения.

Помимо этого, программа укажет на дублированные названия выводов. В некоторых случаях можно оставить все как есть, выбрав соответствующие пункты из предложенных вариантов (Accept pin direction, Accept duplicate pin name, Accept empty pin function и т.д.). В нашем случае позволим программе добавить автонумерацию в названия, чтобы исключить дублирование имен выводов.

Программа автоматически разнесет выводы, перечисленные через запятую, на отдельные строки. Командой **Data – Sort** можно отсортировать выводы по выбранному параметру. В итоге мы получим исправленный список (рис.13). Самостоятельно редактировать значения в ячейках таблицы можно в режиме **Edit Symbol Table** (рис.14). Переключившись в режиме **Edit Symbols Graphics**, получим доступ к командам размещения выбранных выводов с той или иной стороны символа или в указанное курсором место (рис.15).

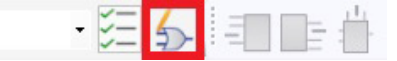

**Рис.14.** Режим ручного редактирования значений в ячейках таблицы выводов

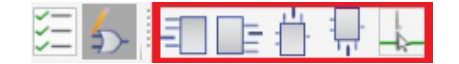

Рис.15. Кнопки размещения выводов

| E                       | Style Editor - Current | Style Set to my1                    |
|-------------------------|------------------------|-------------------------------------|
| Styles                  |                        |                                     |
| Symbol Styles           |                        |                                     |
| my1                     | ✓ Save                 | : Style                             |
| Pin Grid                | 1 ~                    | Part Reference U?                   |
| Pin Wisker              | 1 🗸                    | PCB Footprint ?                     |
| Left Right Space        | 2                      | Description ?<br>Name mvValue       |
| Top Bottom Space        | 4                      |                                     |
| Body Width Min          | 6                      |                                     |
| Body Height Min         | 4                      |                                     |
| Body Text Height        | 64                     |                                     |
| Body Property Height    | 30                     | Proportion                          |
| Pin Number Height       | 50                     | Name                                |
| Pin Number Offset X     | 50                     | Veha                                |
| Pin Number Offset Y     | 25                     | value                               |
| Pin Name Height         | 50                     | Label Type                          |
| Pin Name Offset X       | 0                      | Relative Origin                     |
| Pin Name Offset Y       | 0                      | Offset Height                       |
| Pin Name Offset Add     | 50                     | Justify 🗸 🗸                         |
| Exp_Colors              |                        | Visibility                          |
| Exp_Font_Name           | 0                      |                                     |
| Exp_Body_Color          | 0                      | Color Code ( EDA Exports Specific ) |
| Exp_Body_Label_Color    | 0                      |                                     |
| Exp_Body_Property_Color |                        | Accept Changes New Property         |
| Exp_Pin_Color           |                        | Delete Property                     |
| Exp_Pin_Label_Color     |                        |                                     |
| Exp_Pin_Property_Color  |                        |                                     |
|                         |                        | -                                   |
|                         |                        |                                     |
|                         |                        |                                     |

Рис.16. Настройка параметров символа по умолчанию

В этот момент стоит сохранить выполненную работу и временно закрыть символ командой File – Close. После этого появится доступ к настройкам символов по умолчанию Settings – Symbol Style Settings (рис.16). В левой части окна настройки (см. рис.16) можно устанавливать различные параметры символов, в том числе:

- условный шаг сетки для размещения выводов;
- относительную длину выводов;
- расстояние от крайних выводов до левой/правой границы;
- расстояние от крайних выводов до верхней/нижней границы символа;

|    | PC5/A | Auto Assign by Rules       |
|----|-------|----------------------------|
|    | PC6/A | Assign to Left             |
|    | PC7/A | Assign to Right            |
| 21 | GND_  | Assign to Top              |
| 22 | UCC_2 | Assign to Pottom           |
| 23 | PD0/C |                            |
| 24 | PD1/C |                            |
| 25 | PD2/P | Swap Selected              |
| 26 | PD3/P | Make Injected/Hidden       |
| 27 | PD4/T | Make Uninjected / Unhidden |
| 28 | PD5/T | Select Pins and Drop       |
| 29 | PD6   | Sort                       |
| 30 | PD7   | Edit Table Data            |

**Рис.17.** Меню для размещения выводов, вызываемое ПКМ

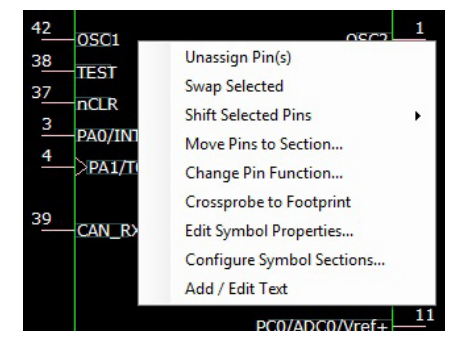

**Рис.18.** Меню, вызываемое нажатием ПКМ на изображении символа

- минимальную ширину символа;
- минимальную высоту символов;
- высоту шрифта у текста символа;
- высоту шрифта у свойств символа;
- высоту шрифта у номера вывода;
- смещение положения номера относительно конца вывода по оси Х;
- смещение положения номера относительно конца вывода по оси Y;
- высоту текста у имени вывода;
- смещение положения названия относительно вывода по оси X;
- смещение положения названия относительно вывода по оси Y;
- дополнительное смещение для имени у выводов с графикой.

В правой части окна настройки (см. рис.16) перечислены свойства символа и их характеристики: название, значение, тип, положение точек привязки у текста и у графики символа, относительно которой свойство будет размещаться. Кроме того, можно изменить видимость параметра.

После установки всех параметров сохраним их и откроем вновь наш символ. Разместим выводы на символе, используя команду из панели инструментов **Symbol View** или из меню, вызываемого щелчком ПКМ (рис.17).

В этом меню есть команда автоматического размещения выводов на символе в зависимости от их функционального значения (Auto Assign by Rules), предусмотрена возможность погасить выводы (Make Hidden) или разместить их вручную (Select Pins and Drop). После размещения можно также вручную перетаскивать выводы на символе в режиме редактирования графики. Или поменять свойства символа, вызвав меню путем нажатия ПКМ на изображении символа и выбрав пункт Edit Symbol Properties (рис.18).

> Если символ имеет несколько секций, воспользуйтесь командой Configure Symbol Section, предварительно создав новую секцию через панель инструментов Symbol View (рис.19). В нашем случае этого не требуется. Включение и выклю-

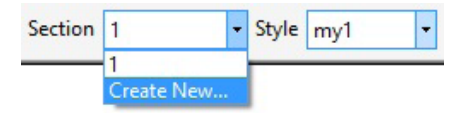

**Рис.19.** Меню создания дополнительных секций компонента

### СИСТЕМЫ ПРОЕКТИРОВАНИЯ

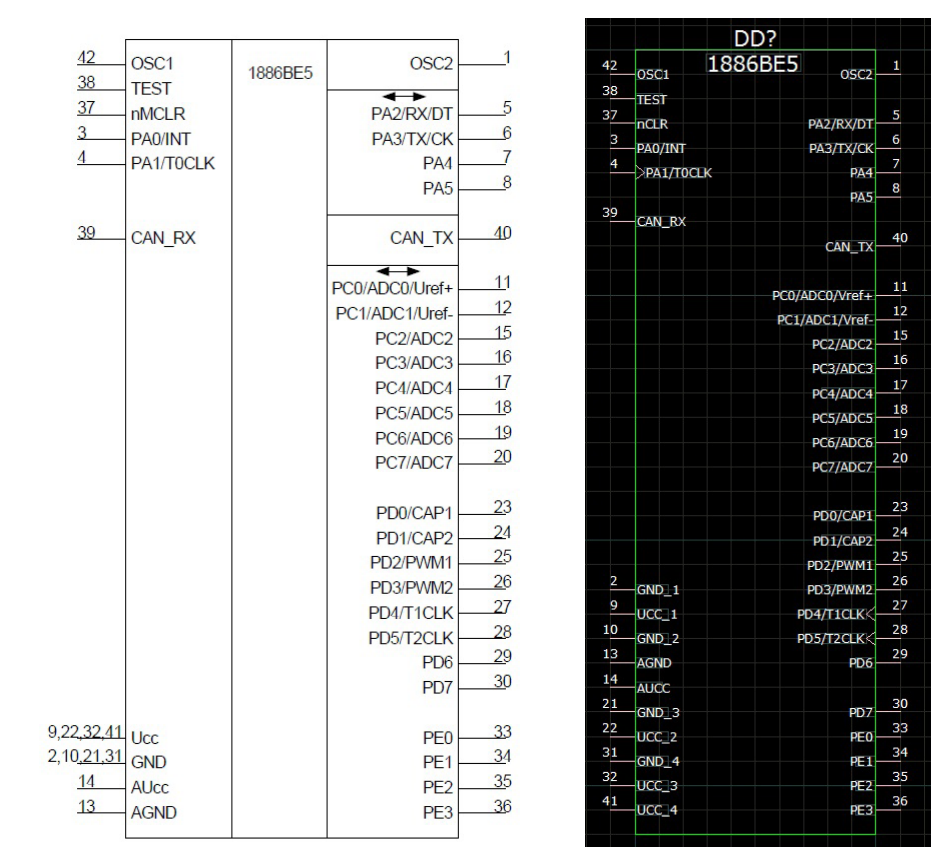

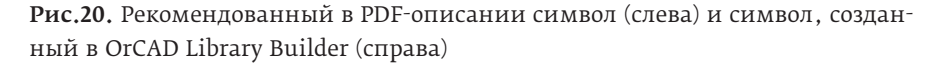

чение сетки, а также задание размеров символа выполняется на небольшой панели, расположенной справа от рабочей области.

В описании микросхемы имеется рекомендованный символ. Сделаем похожий символ, используя все рассмотренные выше инструменты (рис.20). Выводы земли и питания размножим в соответствии с правилами создания схем.

Готовый символ попробуем экспортировать в редактор OrCAD Capture, выполнив команду File – Export\_OrCAD Capture Symbols. Можно выбрать следующие опции: экспортирование свойств без значений

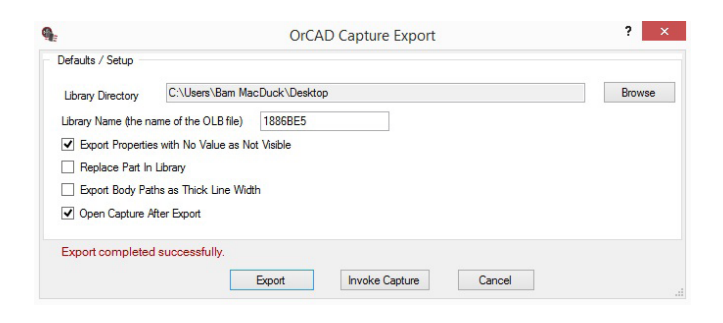

Рис.21. Экспорт созданного символа в OrCAD Capture

Not Visible), замена существующего символа в библиотеке (Replace Part In Library) и открытие в Capture нового символа (Open Capture After Export) (рис.21). После открытия символа в OrCAD Сарture видно, что форматирование текста, положение номера и пози-

и как невидимые (Export Properties

with No Properties with No Value as

текста, положение номера и позиционирование названия выводов не сохранились. Также при отсутствии в Capture необходимых настроек по умолчанию нам понадобится заменить шрифты на поддерживающие русский язык и соответствующие ГОСТ. Добавим разделительные линии и увеличим ширину символа. В итоге получим символ, соответствующий описанию компонента в части нумерации и названия выводов (рис.22).

### АВТОМАТИЗИРОВАННОЕ СОЗДАНИЕ ПОСАДОЧНОГО МЕСТА

Теперь рассмотрим процесс создания посадочного места. В Library

|                      | DD?                                                        |                            | <i> </i>                                                                                                    |
|----------------------|------------------------------------------------------------|----------------------------|----------------------------------------------------------------------------------------------------|
| 42<br>38<br>37<br>3  | OSC1 1886ÅÅ5 OSC2<br>TEST OSC2<br>nCLR PA2/RX/DT           | 1                          | 42 OSC1 18868E5 OSC2 1<br>38 TEST DAVID F PA2/RX/DT 5<br>1 PA0/INT PA2/RX/DT 5<br>4 PA0/INT PA2/RX/DT 6<br>4 PA1/TOCLK PA4 7<br>PA4 7                                                                                                    |
| 4<br>39              | PAU/INT PA3/TX/CK<br>PA1/T0CLK PA4<br>PA5<br>CAN_RX        |                            | 32 CANLRX CANLTX 40<br>PCD/ADDO/Viref- 17                                                                                                    |
| · ·                  | CAN_TX<br>PC0/ADC0/Vref+<br>PC1/ADC1/Vref-                 | 11<br>12                   | PCI/ADC/Viref<br>PC2/ADC26<br>PC2/ADC26<br>PC2/ADC36<br>PC2/ADC36<br>PC2/ADC38<br>PC2/ADC38<br>PC2/ADC38                                                                                                    |
| · ·                  | PC2/ADC2<br>PC3/ADC3<br>PC4/ADC4<br>PC5/ADC5               | 15<br>16<br>17<br>18       | PLD/AUL6 _20<br>PC7/ADC7 _20<br>PD1/CAP1 _23<br>PD1/CAP2 _24<br>PD1/CAP2 _25<br>PD2/CAP2 _25                                                                                                    |
| • •                  | PC6/ADC6<br>PC7/ADC7<br>PD0/CAP1                           | 20                         | 2 GND_1 PD3/PWN2_C<br>9 GND_1 PD3/PWN2_C<br>10 GND_2 PD4/TILLK_28<br>13 GND_2 PD5/12UK_28<br>14 AURO PD6<br>21 AURO PD6<br>21 AURO PD6 |
| 2                    | PD1/CAP2<br>PD2/PWM1<br>GND_1 PD3/PWM2<br>UCC_1 PD4/T1CLK< | 24<br>25<br>26<br>27       | 22     UUC3     PU/1     33       31     UUC2     PEO     34       32     UUC3     PEO     34       41     UUC3     PEO     34       42     UUC3     PE2     36       41     UUC4     PE3     36                                                                                                    |
| 10<br>13<br>14<br>21 | GND_2 PD5/T2CLK<br>AGND PD6<br>AUCC<br>GND 3 PD7           | 28<br>29 .<br><u>3</u> 0 . | <b>Рис.22.</b> Символ компо-                                                                                                    |
| 22<br>31<br>32<br>41 | UCC_2 PE0<br>GND_4 PE1<br>UCC_3 PE2<br>UCC_4 PE3           | 33<br>34<br>35<br>36       | нента в OrCAD Capture<br>до (слева) и после<br>(справа) окончательных                                                                                                    |

(справа) окончателы исправлений

### СИСТЕМЫ ПРОЕКТИРОВАНИЯ

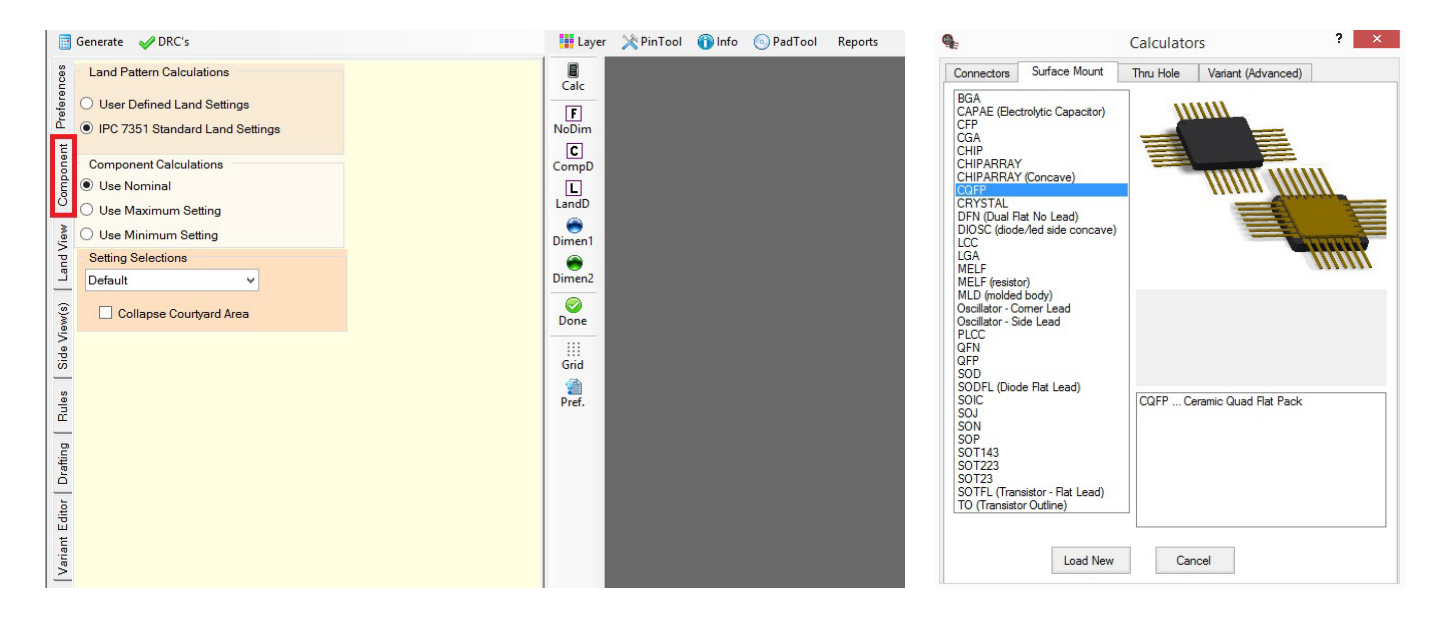

Рис.23. Окно выбора типа корпуса микросхемы

Builder перейдем в закладку **Footprint View** и нажмем на закладку **Component**. Откроется окно выбора типа корпуса микросхемы, где выберем **Surface Mount** – **CQFP** (рис.23).

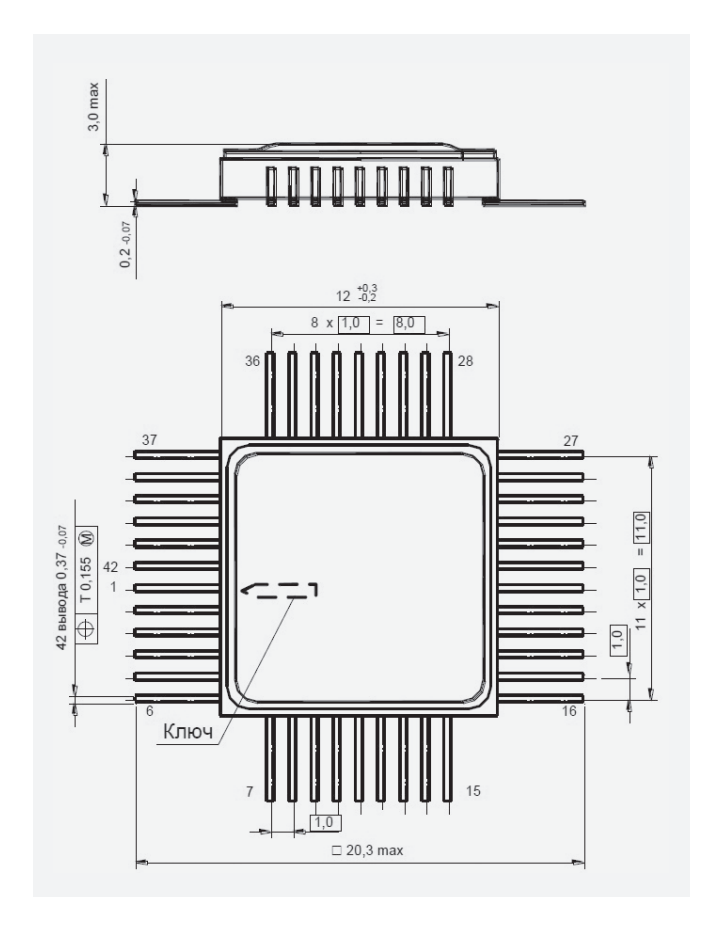

Рис.24. Габаритный чертеж корпуса микросхемы

Опишем параметры посадочного места согласно габаритному чертежу микросхемы (рис.24) с учетом того, что посадочное место создается без формовки или подрезки выводов. В списке параметров укажем единицы измерения (Units) и форму площадок (Pad Shape), откажемся от реперных знаков вокруг микросхемы (Fiducial) и выберем угол поворота (Body Orientation) (рис.25).

Затем укажем количество (Pin A – сверху/снизу, Pin B – слева/справа) и шаг выводов (Pin Pitch). Введем максимальные размеры выводов (L1/L2 max). Минимальные их размеры на габаритном чертеже не указаны, поэтому выберем такие же (L1/L2 min). Рассчитаем с учетом допуска габариты корпуса (A, B min/max) и длину выводов (T min/max) как половину разницы между максимальным габаритом (по концам выводов) и габаритом корпуса. Укажем также ширину выводов (W min/max).

| Ces   | Units                   | mm              |  |
|-------|-------------------------|-----------------|--|
| eren  | Family                  | CQFP            |  |
| Pref  | Terminal                | GullWing        |  |
| Ħ     | Pad Shape               | Round_Rectangle |  |
| onel  | Pad Shape Pin 1         | Oblong          |  |
| duo   | Fiducial                |                 |  |
| 0     | Body Orientation        | R0              |  |
| IBW   | Pin Pitch               | 1.0000          |  |
| N Pu  | Pins A                  | 9               |  |
| La    | Pins B                  | 12              |  |
| ۱     | L1 Min                  | 20.3000         |  |
| /IBW  | L1 Max                  | 20,3000         |  |
| de /  | L2 Min                  | 20,3000         |  |
| ŝ     | L2 Max                  | 20,3000         |  |
| les   | A Min                   | 12,3000         |  |
| B     | A Max                   | 11,8000         |  |
| 8     | B Min                   | 12,3000         |  |
| aftin | B Max                   | 11,8000         |  |
| ā     | T Min                   | 4,0000          |  |
| litor | T Max                   | 4,2500          |  |
| τĒ    | W Min                   | 0,3000          |  |
| arian | W Max                   | 0,3700          |  |
| >     | T Thermal (Length / DY) | 0.0000          |  |

**Рис.25.** Таблица описания размеров корпуса микросхемы

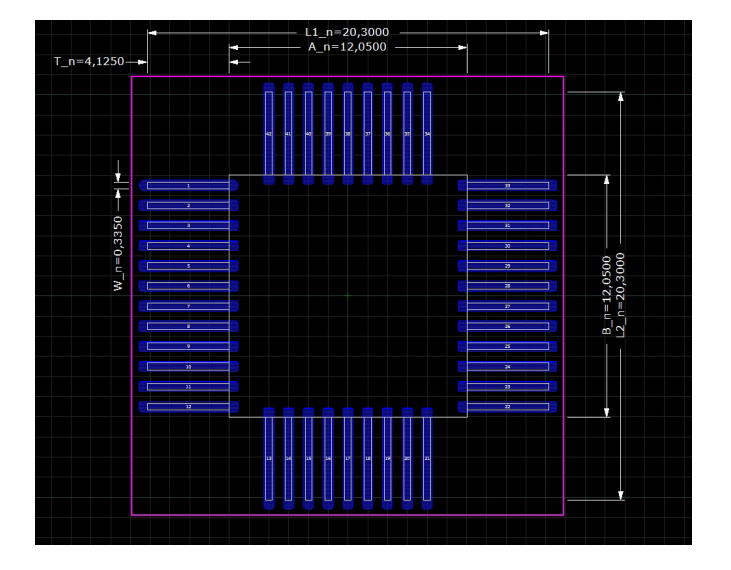

Рис.26. Автоматически сгенерированное посадочное место

| XP       | 'inTool 👔 Info 💿 PadTool Re    | Pad Stack Sequence Form                    |
|----------|--------------------------------|--------------------------------------------|
| -        | Toggle Non-Propagated          | Assign Pin Numbers                         |
|          | Toggle Electrical / Mechanical | Clear Selected Numbers X Clear All Numbers |
| →<br>1 2 | Order Pin Numbers - Variant    | 1 Click Pin to Sequence Accept Changes     |
| 77       | Add Pin - Variant              | Undo/Cancel Form                           |
|          | Annotate Footpint to Symbol    | ••                                         |

Рис.27. Варианты изменения нумерации выводов

После ввода всех параметров нажмем кнопку Generate и получим посадочное место, соответствующее габаритному чертежу на микросхему (рис.26).

Главное из того, что осталось сделать, – поменять нумерацию, поскольку первый вывод у микросхемы дол-

| 27                | Identify Layer(s)              | 9                                                                        | Pad Sta                                                                              | ck Mapping                                                                                                    |
|-------------------|--------------------------------|--------------------------------------------------------------------------|--------------------------------------------------------------------------------------|----------------------------------------------------------------------------------------------------|
|                   | Identify Selected              | Variant P                                                                | ad Stack(s)                                                                          | Generated Pads                                                                                                    |
|                   | Layers<br>Pad Stack Calculator |                                                                          |                                                                                      | r500_50c10m520_70p490_4<br>b500_50c10m520_70p490_4                                                                                   |
|                   | Pad Stack Mapping              |                                                                          |                                                                                      |                                                                                                    |
|                   | Set Origin                     |                                                                          |                                                                                      |                                                                                                    |
|                   | Done<br>Full View              | 37<br>38<br>39<br>40<br>41<br>42<br>1<br>2<br>3<br>4<br>5<br>6<br>7<br>8 | Pin Numbe<br>Pad Name<br>New Pad Nam<br>Pin Rotation<br>Pin Rotation<br>Pin Rotation | r 37<br>: b500_50c:10m520_70p490_40<br>e r500_50c:10m520_70p490_<br>R0 	v<br>elected 		 Unselect Pins<br>Mapping and Rotation to Pin |
| <b>Рис.29.</b> Вы | бор другого                    | Map by Se<br>Pad Nam                                                     | elected Set<br>r500_50c                                                              | 10m520_70p490_40<br>ping to All Selected Pins                                                                                        |
| гипа плоц         | алки                           |                                                                          |                                                                                      |                                                                                                    |

жен находиться в середине левой стороны, а в шаблоне, который мы использовали, он находится слева наверху. Для этого активируем команду Order Pin Numbers из меню **PinTool** над рабочей областью и пронумеруем выводы начиная с первого, выбрав команду Click Pin to Sequence и нажимая на них в порядке возрастания нумерации (рис.27).

Кроме этого, нужно перенести маркер первого вывода, который указывается в слое шелкографии. Включим отображение этого слоя и возможность выделения в нем объектов. Откроем меню Layer над рабочей областью, отметим два пункта напротив silk\_top и отключим возможность выделения выводов (**Body Only**), чтобы они не мешали. После этого выделим в посадочном месте появившийся маркер первого вывода и используем команду Move – Any с закладки Variant Editor. Эта

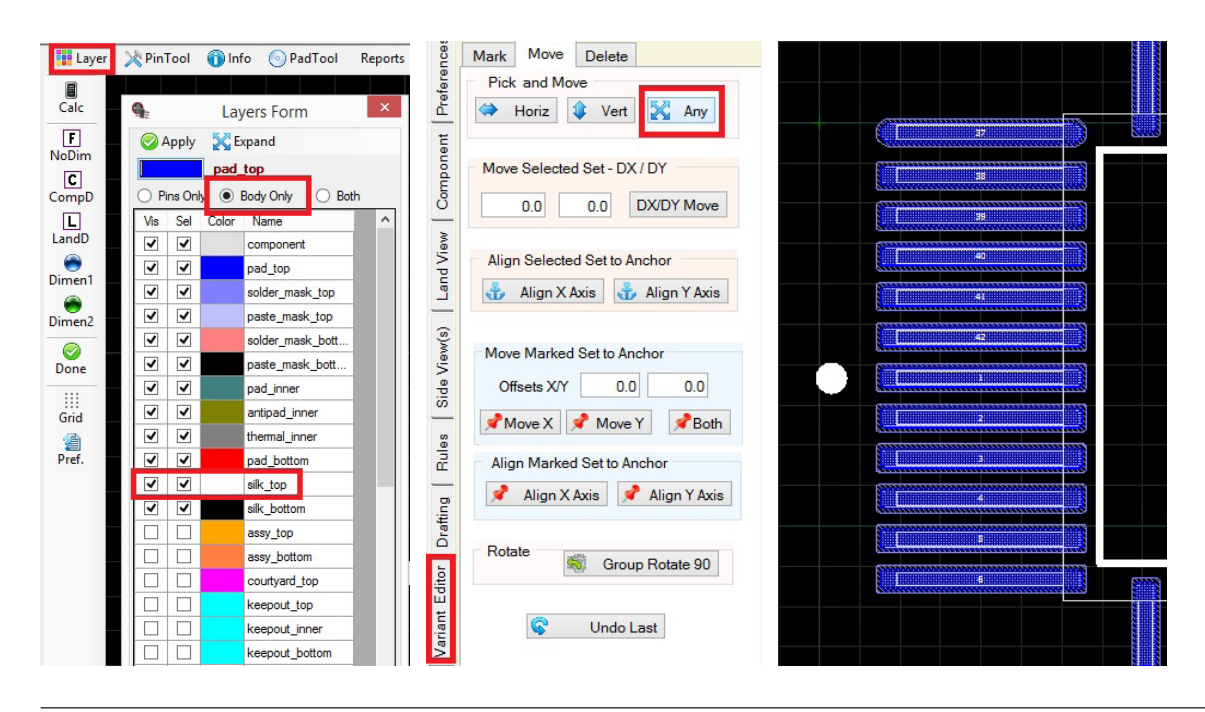

| Preferences  | Front View S                                                                 | Bide View<br>ate STEP      |
|--------------|------------------------------------------------------------------------------|----------------------------|
| Component    | H Max (Height body)<br>K Height (Body offset)<br>K Width (Body offset taper) | 3,0000<br>0,2000<br>0,0000 |
| Land View    | Thru Hole Wire Length                                                        | 0,0000                     |
| Side View(s) |                                                                              |                            |

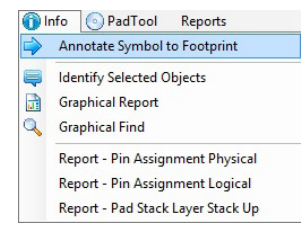

Рис.31. Привязка 3D-модели к посадочному месту и проверка соответствия

**Рис.30.** Меню генерации 3D-модели в формате STEP

команда позволит передвинуть маркер в виде круга к текущему первому выводу (рис.28).

Уберем оставшуюся сильно закругленную форму у крайней площадки, которая в шаблоне была назначена первым выводом, но больше им не является. Включим возможность выделения площадок в меню Layer (Pin Only/Both), выделим и нажмем на ней ПКМ, а затем в открывшемся меню выберем Pad Stack Mapping. В этом меню можно выбрать второй из доступных в посадочном месте падстеков (наборов площадок и отверстий) и назначить его выбранному выводу путем нажатия на кнопку Apply Mapping to All Selected Pins (рис.29).

Осталось указать параметры 3D-модели на закладке Side View(s) и сгенерировать STEP-модель (Generate STEP) (рис.30). После этого необходимо связать посадочное место с символом командой Info-Annotate Symbol to Footprint и проверить их соответствие посредством команд из соседней закладки Reports (рис.31).

Теперь можно выполнить экспорт в Allegro (File-Export-OrCAD PCB/Allegro Export) со следующими настройками:

| Allegro Exp                                                                                                    | port Form                                                                                             |  |
|----------------------------------------------------------------------------------------------------|----------------------------------------------------------------------------------------------------|--|
| 3D Step Model Attachment                                                                                                    |                                                                                                    |  |
| Allegro Export                                                                                                    | STEP1CQFP100P2030X2030X300-42N.step                                                                   |  |
| Allegro Export Path ts \1886BE5\1886BE5\CQFP100P203                                                                                         | 30X2030X300-42N\CQFP100P2030X2030X300-42N_Allegro                                                     |  |
| Export Options       Image: Clean Allegro Export Directory of Draw/Pad Files     Image: Clean Allegro after exporting.                      | Thermal Pad Export Options       As a Shape - do not create Pad Stack. <ul></ul>                      |  |
| Export Fudicials as Pad Stack.                                                                                                    | Mechanical Pad Export Options<br>As a Shape - Do not create a Pad Stack.<br>As a Mechnical Pad Stack. |  |
| Ihrough Hole Thermal Pad Export Option Check to export calculated thermal on thru hole pads. Note - For use on boards with negative planes. |                                                                                                    |  |
| Allegro Export                                                                                                    |                                                                                                    |  |
| View Script File                                                                                                    | Release to Allegro Library Cancel                                                                     |  |
|                                                                                                    |                                                                                                    |  |

**Рис.32.** Экспорт созданного посадочного места в библиотеку OrCAD/Allegro

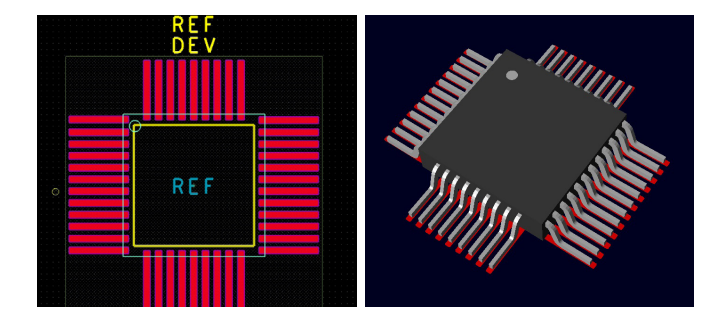

**Рис.33.** Готовый библиотечный элемент – посадочное место (слева) и 3D-модель (справа)

- очистка директории, куда производится экспорт, от предыдущих файлов (Clean Allegro Export Directory...);
- запуск редактора посадочного места после экспорта (Invoke Allegro after exporting);
- экспорт реперных знаков в виде падстеков (Export Fudicials as Pad Stack);
- экспорт термальных площадок в виде электрических падстеков (Thermal Pad Export Options – Electrical Pad Stack);
- экспорт механических площадок в виде механических падстеков (Mechanical Pad Export Options – As a Mechanical Pad Stack).

Указываем путь для экспорта и выбираем, какую STEP-модель следует использовать в посадочном месте (рис.32). В итоге в Allegro получаем готовое посадочное место и привязанную к нему 3D-модель (рис.33).

Заметим, что для примера мы умышленно взяли компонент с "нестандартным" корпусом, шаблон для которого пока не предусмотрен в программе, чтобы показать, как можно не только создать компонент на основе шаблона, но и при необходимости его модифицировать, если шаблон не совсем подходит.

Примечание: Перед первым экспортом символа компонента следует убедиться в правильной настройке переменной среды **PATH**. В нашем случае она будет указывать программе Library Builder, где находится OrCAD Capture для его автоматического запуска в процессе экспорта. Для этого откройте список переменных среды Windows (Система – Дополнительные параметры системы – Переменные среды...), найдите переменную **PATH**, перейдите к ее редактированию и при необходимости добавьте в нее путь вида **<папка установки 17.2>\tools\bin** или %**CDSROOT**%**\tools\bin**. Сохраните изменения, нажав **OK**.